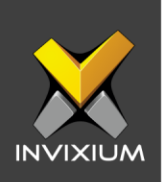

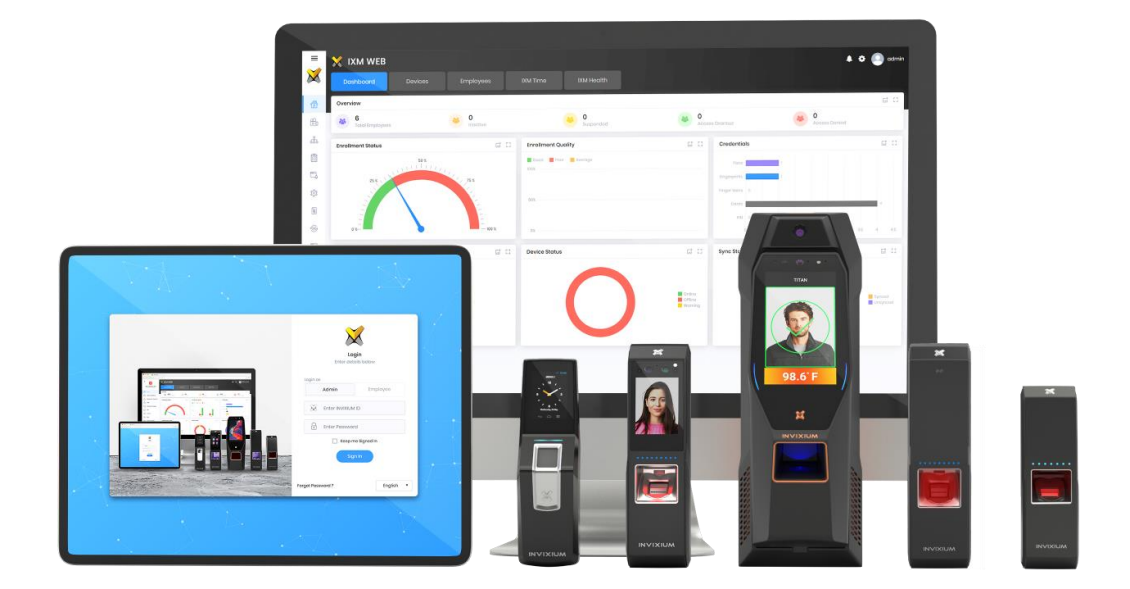

# **Feature Description Document**

Understanding Transaction Logs

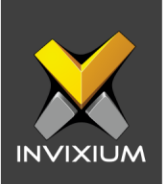

#### **Purpose**

This document outlines a detailed understanding of Transaction Logs.

#### **Applies to**

| TITAN       | TFACE       | TOUCH 2     | SENSE 2     | MERGE 2     | MYCRO       |
|-------------|-------------|-------------|-------------|-------------|-------------|
| All Devices | All Devices | All Devices | All Devices | All Devices | All Devices |

#### Description

A transaction log is created during device booting. When any event occurs, it gets stored in the transaction logs along with the current device time stamp. IXM WEB can download transaction logs from the device, that are stored in the local database and mark them as read once downloaded.

IXM WEB 2.0 onwards Transaction Logs app will display logs from all devices instead of a selected device.

From Home >> Expand the Left Navigation Pane >> Navigate to Logs to view the Transaction Logs.

| Transaction | Logs Application Logs |                     |            |   |               |                      |                    |
|-------------|-----------------------|---------------------|------------|---|---------------|----------------------|--------------------|
| Q Type to s | earch                 |                     | Search     |   |               | 🛓 Export 🛛 🕹 Downloa | d 🔻 🚺 Delete       |
| Media       | Transaction ID        | Date Time ↓         | DeviceName | Т | Serial Number | T Event Type         | Event              |
|             | 52                    | 1/8/2020 8:07:01 PM | d2695c88a6 |   | d2695c88a6    | Authentication       | Failed to Identify |
|             | 51                    | 1/8/2020 7:26:26 PM | d2695c88a6 |   | d2695c88a6    | Authentication       | Identified         |
|             | 50                    | 1/8/2020 7:25:30 PM | d2695c88a6 |   | d2695c88a6    | Authentication       | Identified         |
|             | 49                    | 1/8/2020 7:09:44 PM | d2695c88a6 |   | d2695c88a6    | Authentication       | Identified         |
|             | 11380                 | 1/8/2020 4:48:59 PM |            |   | A907624002    | System               | Administrator Si   |
|             | 11379                 | 1/8/2020 4:48:25 PM |            |   | A907624002    | System               | System boot        |
|             | 11378                 | 1/8/2020 1:37:05 PM |            |   | A907624002    | Authentication       | Failed to Identify |
|             | 11377                 | 1/8/2020 1:31:13 PM |            |   | A907624002    | Authentication       | Failed to Identify |
|             | 11376                 | 1/8/2020 1:31:10 PM |            |   | A907624002    | Authentication       | Failed to Identify |
|             | 11375                 | 1/8/2020 1:30:00 PM |            |   | A907624002    | Authentication       | Failed to Identify |

#### INVIXIUM

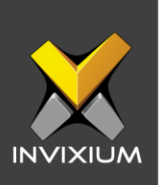

### Export

1. Click **Export** to download transaction logs into a .csv file using the Export functionality.

| २ Type to s | earch                   |                     | Search       |               | L Export ↓ Dow | nload 🔻 🚺 Delete   |
|-------------|-------------------------|---------------------|--------------|---------------|----------------|--------------------|
| /ledia      | Transaction ID <b>T</b> | Date Time ↓         | T DeviceName | Serial Number | T Event Type   | T Event            |
|             | 52                      | 1/8/2020 8:07:01 PM | d2695c88a6   | d2695c88a6    | Authentication | Failed to Identify |
|             | 51                      | 1/8/2020 7:26:26 PM | d2695c88a6   | d2695c88a6    | Authentication | Identified         |
| -           | 50                      | 1/8/2020 7:25:30 PM | d2695c88a6   | d2695c88a6    | Authentication | Identified         |
|             | 49                      | 1/8/2020 7:09:44 PM | d2695c88a6   | d2695c88a6    | Authentication | Identified         |
|             | 11380                   | 1/8/2020 4:48:59 PM |              | A907624002    | System         | Administrator Sig  |
|             | 11379                   | 1/8/2020 4:48:25 PM |              | A907624002    | System         | System boot        |
|             | 11378                   | 1/8/2020 1:37:05 PM |              | A907624002    | Authentication | Failed to Identify |
|             | 11377                   | 1/8/2020 1:31:13 PM |              | A907624002    | Authentication | Failed to Identify |
|             | 11376                   | 1/8/2020 1:31:10 PM |              | A907624002    | Authentication | Failed to Identify |
|             | 11375                   | 1/8/2020 1:30:00 PM |              | A907624002    | Authentication | Failed to Identify |

#### 2. An export progress window will be displayed.

| Transaction Logs | Application Logs        |                     |                 |               |                     |                     |
|------------------|-------------------------|---------------------|-----------------|---------------|---------------------|---------------------|
| Q Type to search | 1                       |                     | Search          |               | L Export ↓ Download | • Delete •          |
|                  | Transaction ID <b>T</b> | Date Time ↓         | DeviceName      | Serial Number | Event Type          |                     |
|                  | 52                      | 1/8/2020 8:07:01 PM | d2695c88a6      | d2695c88a6    | Authentication      | Failed to Identify  |
|                  | 51                      | 1/8/2020 7:26:26 PM | d2695c88a6      | d2695c88a6    | Authentication      | Identified          |
|                  | 50                      | 1/8/2020 7:25:30 PM | d2695c88a6      | d2695c88a6    | Authentication      | Identified          |
|                  | 49                      | 1/8/2020 7:09:44 PM | d2695c88a       | d2695c88a6    | Authentication      | Identified          |
|                  | 11380                   | 1/8/2020 4:48:59 PM |                 | A907624002    | System              | Administrator Signe |
|                  | 11379                   | 1/8/2020 4:48:25 PM | Cancel          | A907624002    | System              | System boot         |
|                  | 11378                   | 1/8/2020 1:37:05 PM |                 | A907624002    | Authentication      | Failed to Identify  |
|                  | 11377                   | 1/8/2020 1:31:13 PM |                 | A907624002    | Authentication      | Failed to Identify  |
|                  | 11376                   | 1/8/2020 1:31:10 PM |                 | A907624002    | Authentication      | Failed to Identify  |
|                  | 11375                   | 1/8/2020 1:30:00 PM |                 | A907624002    | Authentication      | Failed to Identify  |
|                  |                         |                     |                 |               |                     |                     |
| ◀   2            | 3 4 5 6 7 8             | 3 9 10 Page 1       | of 423 🕨 🕨 10 🔻 | Logs Per Page | 1 to 10             | of 4223 Logs 💍      |

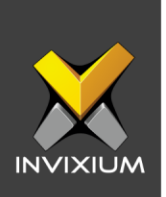

- 3. Upon completion, the user can view the exported Transaction Log .csv (TransactionLog\_DD\_MM-YYYY\_HH\_MM\_SS.csv) file.
- 4. IXM WEB will export only 100K Transaction Logs. If the user tries to export more than 100K Transaction Logs, IXM WEB will display a message "Cannot export more than 100K Transaction Logs at a time".

| × Transaction Logs                                    | ×    |
|-------------------------------------------------------|------|
| Cannot export more than 100K Transaction Logs of time | at a |
| ОК                                                    |      |

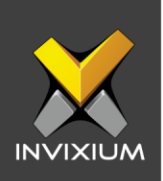

## **Download Unread Logs**

1. Select "Unread" to download unread transactions from the device(s).

| C Type to s | earch                   |                     |        | Search |   |               | 🛓 Export | ↓ Download    | ad 🔻 📋 Delete 🔻 |                    |
|-------------|-------------------------|---------------------|--------|--------|---|---------------|----------|---------------|-----------------|--------------------|
| Media       | Transaction ID <b>T</b> | Date Time 🕴         | T Devi | ceName | T | Serial Number | T        | Event Type    | Unread          | ent                |
|             | 52                      | 1/8/2020 8:07:01 PM | d269   | 5c88a6 |   | d2695c88a6    |          | Authenticatic | All<br>Media    | ied to Identify    |
| -           | 51                      | 1/8/2020 7:26:26 PM | d269   | 5c88a6 |   | d2695c88a6    |          | Authenticatio | n               | Identified         |
|             | 50                      | 1/8/2020 7:25:30 PM | d269   | 5c88a6 |   | d2695c88a6    |          | Authenticatio | 'n              | Identified         |
|             | 49                      | 1/8/2020 7:09:44 PM | d269   | 5c88a6 |   | d2695c88a6    |          | Authenticatio | n               | Identified         |
|             | 11380                   | 1/8/2020 4:48:59 PM |        |        |   | A907624002    |          | System        |                 | Administrator Sig  |
|             | 11379                   | 1/8/2020 4:48:25 PM |        |        |   | A907624002    |          | System        |                 | System boot        |
|             | 11378                   | 1/8/2020 1:37:05 PM |        |        |   | A907624002    |          | Authenticatio | 'n              | Failed to Identify |
|             | 11377                   | 1/8/2020 1:31:13 PM |        |        |   | A907624002    |          | Authenticatio | n               | Failed to Identify |
|             | 11376                   | 1/8/2020 1:31:10 PM |        |        |   | A907624002    |          | Authenticatio | n               | Failed to Identify |
|             | 11375                   | 1/8/2020 1:30:00 PM |        |        |   | A907624002    |          | Authenticatio | in              | Failed to Identify |

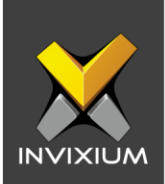

2. In the device selection window, select devices(s) as per requirement.

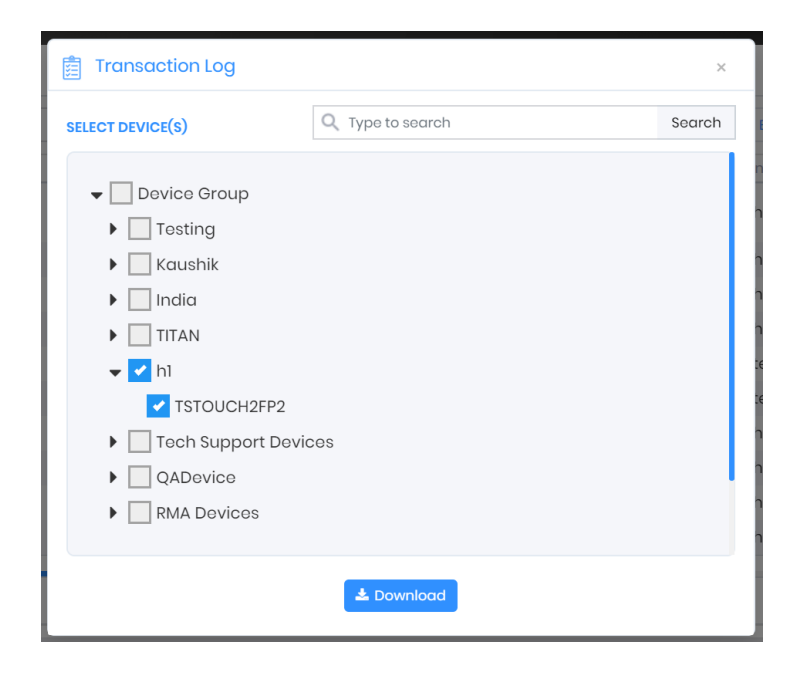

3. Click **Download** to start downloading unread transactions from the selected device(s) and upon completion, a log will be displayed showing the successful and failed transaction numbers.

| Download    |       |          |         | × |
|-------------|-------|----------|---------|---|
| Name        | Total | Download | Status  |   |
| TSTOUCH2FP2 | 21    | 21       | Success |   |
|             |       |          |         |   |
|             |       |          |         |   |
|             |       |          |         |   |
|             |       |          |         |   |
|             |       |          |         |   |
|             |       |          |         | _ |

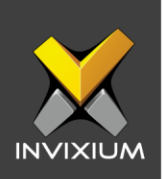

#### **Download All Logs**

1. Select "All" to download all transactions from a device.

| C Type to s | earch                   |                     | Search       |               | 🛓 Export      | 🕹 Download 🔻 | Delete          |
|-------------|-------------------------|---------------------|--------------|---------------|---------------|--------------|-----------------|
| Media       | Transaction ID <b>T</b> | Date Time 👃         | T DeviceName | Serial Number | T Event Type  | Unread       | nt              |
|             | 52                      | 1/8/2020 8:07:01 PM | d2695c88a6   | d2695c88a6    | Authenticatic | All<br>Media | ed to Identify  |
|             | 51                      | 1/8/2020 7:26:26 PM | d2695c88a6   | d2695c88a6    | Authenticatio | n Ide        | ntified         |
|             | 50                      | 1/8/2020 7:25:30 PM | d2695c88a6   | d2695c88a6    | Authenticatio | n Ide        | ntified         |
|             | 49                      | 1/8/2020 7:09:44 PM | d2695c88a6   | d2695c88a6    | Authenticatio | n Ide        | entified        |
|             | 11380                   | 1/8/2020 4:48:59 PM |              | A907624002    | System        | Ad           | ministrator Sig |
|             | 11379                   | 1/8/2020 4:48:25 PM |              | A907624002    | System        | Sys          | stem boot       |
|             | 11378                   | 1/8/2020 1:37:05 PM |              | A907624002    | Authenticatio | n Fai        | led to Identify |
|             | 11377                   | 1/8/2020 1:31:13 PM |              | A907624002    | Authenticatio | n Fai        | led to Identify |
|             | 11376                   | 1/8/2020 1:31:10 PM |              | A907624002    | Authenticatio | n Fai        | led to Identify |
|             | 11375                   | 1/8/2020 1:30:00 PM |              | A907624002    | Authenticatio | n Fai        | led to Identify |

2. In the device selection window, select devices(s) as per requirement.

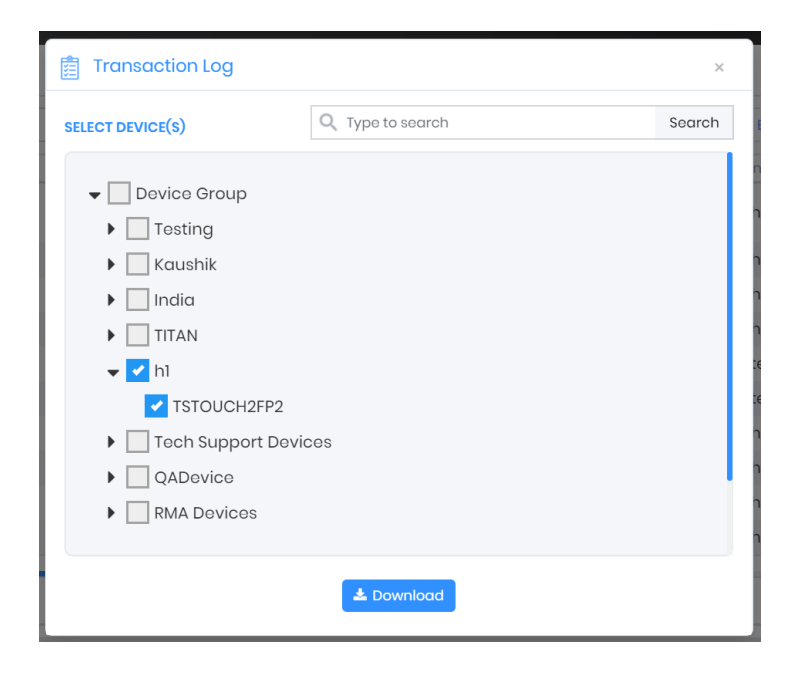

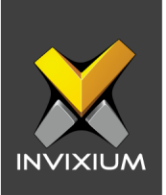

3. Click **Download** to start downloading all transaction logs from the device. The progress bar window will be displayed.

| Transaction Logs | Application Logs        |                      |                            |                   |                                    |                    |  |
|------------------|-------------------------|----------------------|----------------------------|-------------------|------------------------------------|--------------------|--|
| Q Type to search | Q. Type to search       |                      |                            |                   | ᆂ Export 🛛 🗸 Download 🔻 📋 Delete 🔻 |                    |  |
| Media            | Transaction ID <b>T</b> | Date Time 🕴 🝸        | DeviceName <b>T</b>        | Serial Number 🛛 🝸 | Event Type                         |                    |  |
|                  | 1662                    | 1/9/2020 1:20:54 PM  | TSTOUCH2FP2                | A819401119        | Authentication                     | Identified         |  |
|                  | 1661                    | 1/9/2020 1:20:51 PM  | TSTOUCH2FP2                | A819401119        | Authentication                     | Identified         |  |
|                  | 1660                    | 1/9/2020 1:20:46 PM  | TSTOUCH2FP2                | A819401119        | Authentication                     | Failed to Identify |  |
|                  | 1659                    | 1/9/2020 1:20:43 PM  | TSTOUCH2F                  | A819401119        | Authentication                     | Identified         |  |
|                  | 1658                    | 1/9/2020 1:10:31 PM  | TSTOUCH2FP2 In Progress18% | A819401119        | Authentication                     | Identified         |  |
|                  | 1657                    | 1/9/2020 1:10:28 PM  | TSTOUCH2F <b>Cancel</b>    | A819401119        | Authentication                     | Failed to Identify |  |
|                  | 1656                    | 1/9/2020 1:10:24 PM  | TSTOUCH2FP2                | A819401119        | Authentication                     | Identified         |  |
|                  | 1655                    | 1/9/2020 1:10:21 PM  | TSTOUCH2FP2                | A819401119        | Authentication                     | Identified         |  |
|                  | 351                     | 1/9/2020 12:11:06 PM |                            | A529099009        | Authentication                     | Failed to Identify |  |
| ₩ ◀ 1 2          | 3 4 5 6 7 8             | 3 9 10 Page 1        | of 57 ► ► 10 ▼ La          | ogs Per Page      | 1 to 1                             | 0 of 570 Logs 💍    |  |

4. Upon completion, a log will display the successful and failed transaction numbers.

| C | )ownload    |       |          |         | × |
|---|-------------|-------|----------|---------|---|
|   | Name        | Total | Download | Status  |   |
| 1 | TSTOUCH2FP2 | 1662  | 1662     | Success |   |
|   |             |       |          |         |   |
|   |             |       |          |         |   |
|   |             |       |          |         |   |
|   |             |       |          |         |   |
|   |             |       |          |         |   |
|   |             |       |          |         |   |

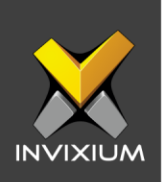

### Download Media Logs (For TOUCH 2 & TITAN)

| Transaction Logs | Application Logs        |                     |              |                    |               |              |                   |
|------------------|-------------------------|---------------------|--------------|--------------------|---------------|--------------|-------------------|
| Q Type to search | n                       |                     | Search       |                    | 🛓 Export      | 🔶 Download 🔻 | Delete 🔻          |
| Media            | Transaction ID <b>T</b> | Date Time ↓         | T DeviceName | Y Serial Number    | ▼ Event Type  | Unread       | nt                |
|                  | 52                      | 1/8/2020 8:07:01 PM | d2695c88a6   | d2695c88a6         | Authenticatio | All<br>Media | ed to Identify    |
|                  | 51                      | 1/8/2020 7:26:26 PM | d2695c88a6   | d2695c88a6         | Authenticatio | on Ide       | entified          |
|                  | 50                      | 1/8/2020 7:25:30 PM | d2695c88a6   | d2695c88a6         | Authenticatio | on Ide       | entified          |
|                  | 49                      | 1/8/2020 7:09:44 PM | d2695c88a6   | d2695c88a6         | Authenticatio | on Ide       | entified          |
|                  | 11380                   | 1/8/2020 4:48:59 PM |              | A907624002         | System        | Ad           | ministrator Signe |
|                  | 11379                   | 1/8/2020 4:48:25 PM |              | A907624002         | System        | Sys          | stem boot         |
|                  | 11378                   | 1/8/2020 1:37:05 PM |              | A907624002         | Authenticatio | on Fai       | iled to Identify  |
|                  | 11377                   | 1/8/2020 1:31:13 PM |              | A907624002         | Authenticatio | on Fai       | iled to Identify  |
|                  | 11376                   | 1/8/2020 1:31:10 PM |              | A907624002         | Authenticatio | on Fai       | iled to Identify  |
|                  | 11375                   | 1/8/2020 1:30:00 PM |              | A907624002         | Authenticatio | on Fai       | iled to Identify  |
| ⊲ ⊲ 1 2          | 3 4 5 6 7 8             | 3 9 10 Page 1       | of 423 ► ►   | 10 V Logs Per Page |               | 1 to 10 of 4 | 223 Logs 💍        |

1. Select "Media" to download Media from the device.

2. In the device selection window, select devices(s) as per requirement.

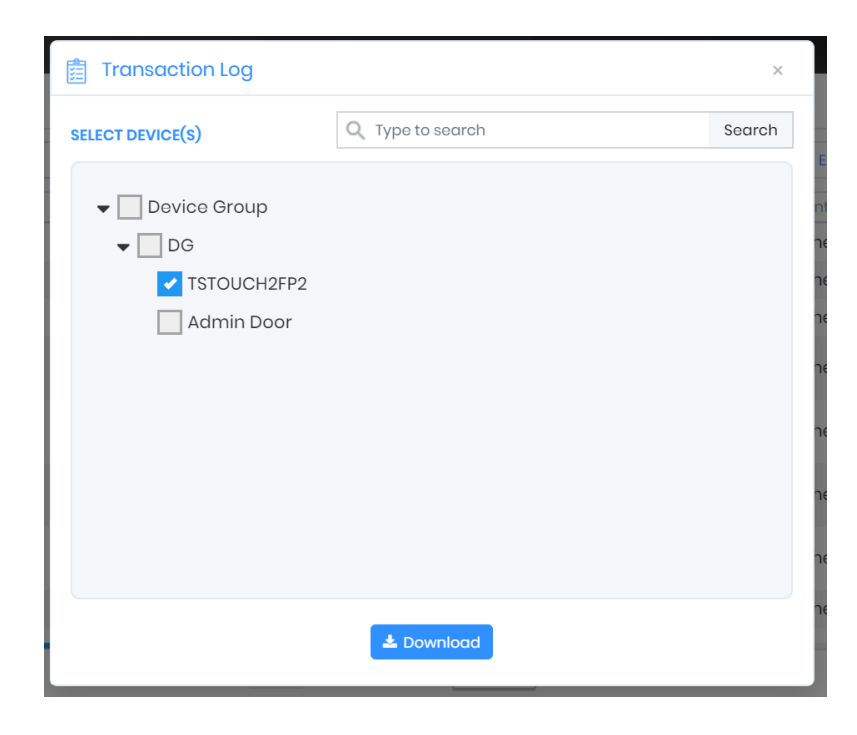

INVIXIUM

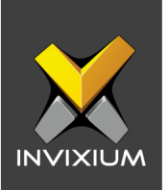

3. This will start downloading Media files from the selected device(s). The progress bar window will be displayed.

| Transaction Logs | Application Logs        |                      |                             |                   |                |                    |
|------------------|-------------------------|----------------------|-----------------------------|-------------------|----------------|--------------------|
| Q Type to search |                         | L Export ↓ Download  | ▼ 🚺 Delete ▼                |                   |                |                    |
| Media            | Transaction ID <b>T</b> | Date Time 🕴 🛛 🍸      | DeviceName <b>T</b>         | Serial Number 🛛 🕇 | Event Type     |                    |
|                  | 1662                    | 1/9/2020 1:20:54 PM  | TSTOUCH2FP2                 | A819401119        | Authentication | Identified         |
|                  | 1661                    | 1/9/2020 1:20:51 PM  | TSTOUCH2FP2                 | A819401119        | Authentication | Identified         |
|                  | 1660                    | 1/9/2020 1:20:46 PM  | TSTOUCH2FP2                 | A819401119        | Authentication | Failed to Identify |
|                  | 1659                    | 1/9/2020 1:20:43 PM  | TSTOUCH2F                   | A819401119        | Authentication | Identified         |
|                  | 1658                    | 1/9/2020 1:10:31 PM  | TSTOUCH2FP2: In Progress18% | A819401119        | Authentication | Identified         |
|                  | 1657                    | 1/9/2020 1:10:28 PM  | TSTOUCH2FCancel             | A819401119        | Authentication | Failed to Identify |
|                  | 1656                    | 1/9/2020 1:10:24 PM  | TSTOUCH2FP2                 | A819401119        | Authentication | Identified         |
|                  | 1655                    | 1/9/2020 1:10:21 PM  | TSTOUCH2FP2                 | A819401119        | Authentication | Identified         |
|                  | 351                     | 1/9/2020 12:11:06 PM |                             | A529099009        | Authentication | Failed to Identify |
| ₩ ◀ 1 2          | 3 4 5 6 7 8             | 3 9 10 Page 1        | of 57 ► ► 10 ▼ Lo           | ogs Per Page      | 1 to 1         | 0 of 570 Logs 💍    |

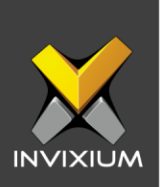

4. Upon completion of the process a confirmation window will be displayed.

| Media Download |       |         | × |
|----------------|-------|---------|---|
| Name           | Media | Status  |   |
| TSTOUCH2FP2    | 2     | Success |   |
|                |       |         |   |
|                |       |         |   |
|                |       |         |   |
|                |       |         |   |
|                |       |         |   |
|                |       |         |   |

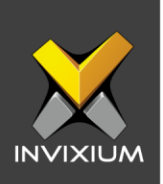

#### **Delete Selected Logs**

1. Select transaction log(s) that need to be deleted, go to "Delete" and click "Selected" to delete selected transaction log(s) from IXM WEB.

| Q Type to s | earch                   |                     | Searc        | h |                   | 🕹 Export 🛛 🕹 Down | load 🔻 🚺 Delete 🖲    |
|-------------|-------------------------|---------------------|--------------|---|-------------------|-------------------|----------------------|
| Media       | Transaction ID <b>T</b> | Date Time ↓         | T DeviceName | T | Serial Number 🛛 🍸 | Event Type        | T Ever Selected      |
|             | 1681                    | 1/9/2020 2:42:34 PM | TSTOUCH2FP2  |   | A819401119        | System            | Adr All              |
|             | 1680                    | 1/9/2020 2:40:47 PM | TSTOUCH2FP2  |   | A819401119        | System            | Administrator Sig    |
|             | 1679                    | 1/9/2020 2:40:11 PM | TSTOUCH2FP2  |   | A819401119        | System            | Administrator Sig    |
|             | 1678                    | 1/9/2020 2:36:22 PM | TSTOUCH2FP2  |   | A819401119        | Authentication    | Identified           |
|             | 1677                    | 1/9/2020 2:36:12 PM | TSTOUCH2FP2  |   | A819401119        | Authentication    | Failed to Identify   |
|             | 1676                    | 1/9/2020 2:35:48 PM | TSTOUCH2FP2  |   | A819401119        | Authentication    | Failed to Identify   |
|             | 1675                    | 1/9/2020 2:35:43 PM | TSTOUCH2FP2  |   | A819401119        | Authentication    | Failed to Identify   |
|             | 1672                    | 1/9/2020 2:35:32 PM | TSTOUCH2FP2  |   | A819401119        | Authentication    | Failed to Identify   |
|             | 1671                    | 1/9/2020 2:35:27 PM | TSTOUCH2FP2  |   | A819401119        | Authentication    | Failed to Identify   |
|             | 1070                    | 100000 0.05.05 014  | TETOLIOUOEDO |   | 4.010 40100       | A                 | Failed to Identify . |

2. A password confirmation window will be displayed.

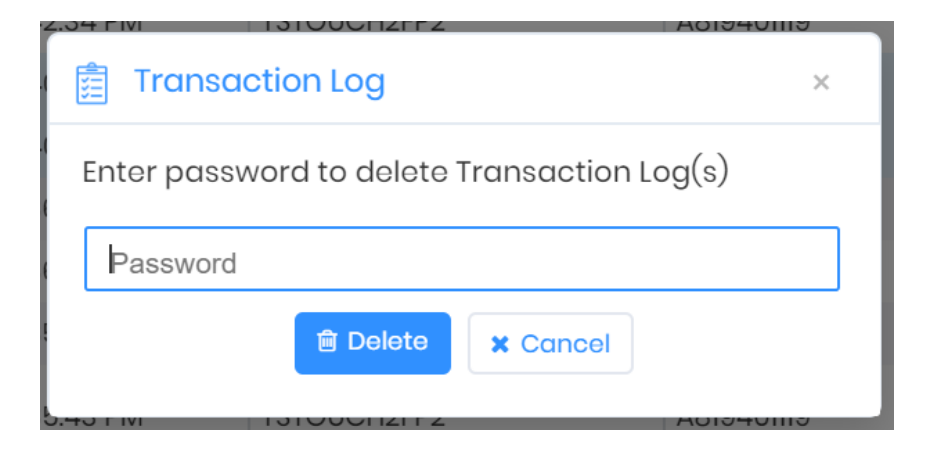

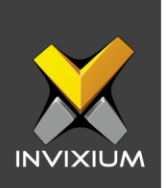

3. Enter the valid password (Use the same login & password) and click **Delete** to delete selected log(s) from IXM WEB and a confirmation window will be displayed.

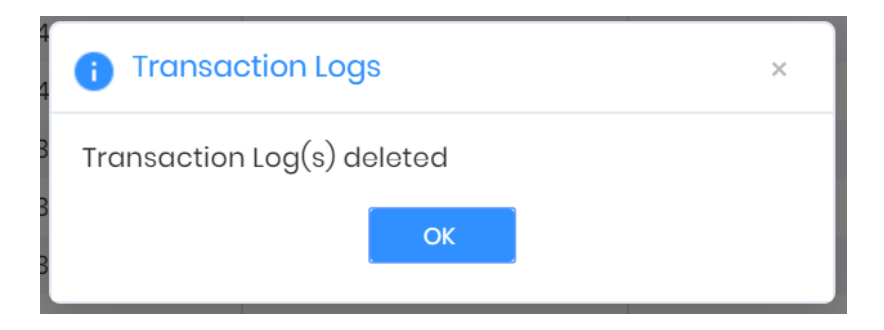

#### **Delete All Logs**

1. Click "All" to delete all transaction logs from IXM WEB.

| Transaction Logs                                                                    | Application Logs |                     |             |                   |                     |                     |
|-------------------------------------------------------------------------------------|------------------|---------------------|-------------|-------------------|---------------------|---------------------|
| Q Type to search                                                                    | 1                |                     | Search      |                   | L Export ↓ Download | ▼ 🗍 Delete ▼        |
| Media                                                                               | Transaction ID   | Date Time 🕴 🍸       | DeviceName  | Y Serial Number Y | Event Type          | Eve                 |
|                                                                                     | 1681             | 1/9/2020 2:42:34 PM | TSTOUCH2FP2 | A819401119        | System              | Adr All             |
|                                                                                     | 1680             | 1/9/2020 2:40:47 PM | TSTOUCH2FP2 | A819401119        | System              | Administrator Signe |
|                                                                                     | 1679             | 1/9/2020 2:40:11 PM | TSTOUCH2FP2 | A819401119        | System              | Administrator Signe |
|                                                                                     | 1678             | 1/9/2020 2:36:22 PM | TSTOUCH2FP2 | A819401119        | Authentication      | Identified          |
|                                                                                     | 1677             | 1/9/2020 2:36:12 PM | TSTOUCH2FP2 | A819401119        | Authentication      | Failed to Identify  |
|                                                                                     | 1676             | 1/9/2020 2:35:48 PM | TSTOUCH2FP2 | A819401119        | Authentication      | Failed to Identify  |
|                                                                                     | 1675             | 1/9/2020 2:35:43 PM | TSTOUCH2FP2 | A819401119        | Authentication      | Failed to Identify  |
|                                                                                     | 1672             | 1/9/2020 2:35:32 PM | TSTOUCH2FP2 | A819401119        | Authentication      | Failed to Identify  |
|                                                                                     | 1671             | 1/9/2020 2:35:27 PM | TSTOUCH2FP2 | A819401119        | Authentication      | Failed to Identify  |
|                                                                                     | 1070             | Nolooo oostos DM    |             | 4 010 40110       | Authoritor          | Failad to Identify  |
| I 1 2 3 4 5 6 7 8 9 10  Page 1 of 127 ▶ ▶ 10 ▼ Logs Per Page 1 to 10 of 1263 Logs ♂ |                  |                     |             |                   |                     |                     |

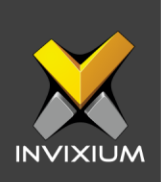

2. A password confirmation window will be displayed.

| 2.34 FIVI     |                           |                | Adiadollia |
|---------------|---------------------------|----------------|------------|
| 📋 Transacti   | on Log                    |                | ×          |
| Enter passwo  | rd to delete <sup>-</sup> | Transaction Lo | og(s)      |
| Password      |                           |                |            |
|               | Delete                    | X Cancel       |            |
| 5.45 FIVI I V |                           |                | Adiatoma   |

3. Enter a valid password (Use the same login & password) and click **Delete** to delete all log(s) from IXM WEB and a confirmation window will be displayed.

| i Transaction Log                       | S  |  | × |  |  |
|-----------------------------------------|----|--|---|--|--|
| <sup>3</sup> Transaction Log(s) deleted |    |  |   |  |  |
|                                         | ОК |  |   |  |  |
| ·                                       |    |  |   |  |  |

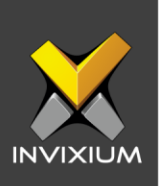

#### Support

For more information relating to this Feature Description document, please contact us at <a href="mailto:support@invixium.com">support@invixium.com</a>

#### **Disclaimers and Restrictions**

This document and the information described throughout are provided in its present condition and are delivered without written, expressed, or implied commitments by Invixium Inc. and are subject to change without notice. The information and technical data herein are strictly prohibited for the intention of reverse engineering and shall not be disclosed to parties for procurement or manufacturing.

This document may contain unintentional typos or inaccuracies.

#### TRADEMARKS

The trademarks specified throughout the document are registered trademarks of Invixium Access Inc. All third-party trademarks referenced herein are recognized to be trademarks of their respective holders or manufacturers.

Copyright © 2022, INVIXIUM. All rights reserved.